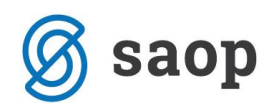

## Koledar

Koledar za vrtec je potrebno urediti pred začetkom koledarskega leta, za šolo pa pred začetkom šolskega leta. Na osnovi urejenega koledarja bomo imeli ustrezne obračune.

Koledar se nahaja v nastavitvah programa Obračun storitev na zavihku Povezave, v šifrantih za vrtce ter v evidentiranju obrokov. Če OST uporabljamo za šolo in vrtec, moramo biti pozorni, da imamo vsaj dva koledarja (šola ima lahko tudi delovne sobote, medtem ko jih vrtec običajno nima).

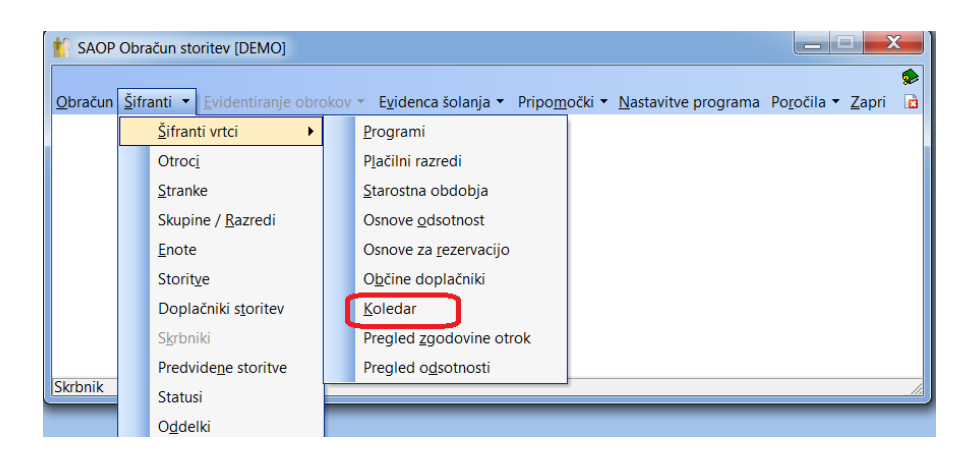

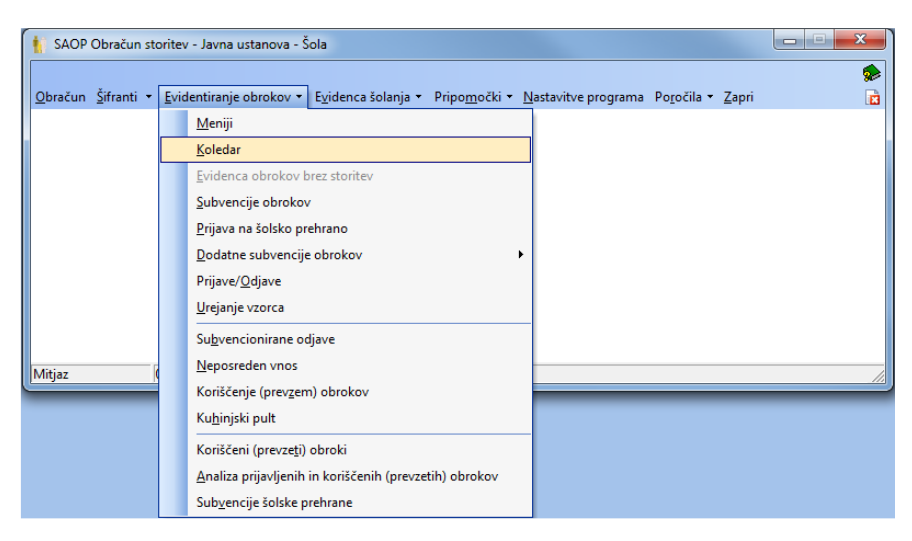

Ko odpremo Koledar (ne glede na to, po kateri poti pridemo do koledarjev), izberemo Šifro koledarja, ki ga želimo urediti in v polje »Leto« **vpišemo leto**, za katero želimo tvoriti koledar, ter **potrdimo z enter**.

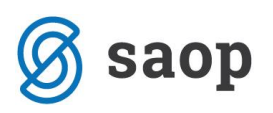

| 射 Saop Šifranti   | - sprem  | emba - Pred  | stavitveni uporabnik     |                  |               |      |          |    |   |             |
|-------------------|----------|--------------|--------------------------|------------------|---------------|------|----------|----|---|-------------|
| Delovni koleda    | r        |              |                          |                  |               |      |          |    |   |             |
| Šifra koledaria 3 |          | 2 I N        | aziv koledaria ŠOLSKI KO | DLEDAR           |               |      |          | -  |   |             |
|                   |          |              |                          |                  |               |      |          |    |   |             |
|                   |          | Ura pricetka | a prve izmene j07:00     |                  |               |      |          |    |   |             |
| Koledar Opomba    |          |              |                          |                  |               |      |          |    |   |             |
| Lata 2020         | -        | Magaz        |                          |                  |               |      |          |    | 0 | - Domrěčov  |
| 12020             | <u> </u> | Mesec        |                          |                  |               |      |          |    | 4 | J♥ Razvisca |
| Bruto ure         | -        |              | Bruto ure 👻              |                  | Bruto ure     | •    |          | ۰. |   |             |
| Trail 1           |          | Val          | V.                       | V.               |               | Vai  |          |    |   |             |
|                   |          |              | -5                       |                  |               | [-B] |          |    |   |             |
|                   | Meser    | Dan          | Ime dneva                | Trajanje izmene  | Število izmen |      | ruto ure |    |   |             |
| 2020              | MESEC 1  | 1            | Sreda                    | Trajarije izmene | Stevilo izmen | Da   | 0        |    |   |             |
| 2020              | 1        | 2            | Cetrtek                  | 0                | 0             | Ne   | 0        |    |   |             |
| 2020              | 1        | 3            | Petek                    | 0                | 0             | Da   | 0        |    |   |             |
| 2020              | 1        | 4            | Sobota                   | 0                | 0             | Ne   | 0        |    |   |             |
| 2020              | 1        | 5            | Nedelia                  | 0                | 0             | Ne   | 0        |    |   |             |
| 2020              | 1        | 6            | Ponedeliek               | 8                | 1             | Da   | 8        |    |   |             |
| 2020              | 1        | 7            | Torek                    | 8                | 1             | Da   | 8        |    |   |             |
| 2020              | 1        | 8            | Sreda                    | 8                | 1             | Da   | 8        |    |   |             |
| 2020              | 1        | 9            | Cetrtek                  | 8                | 1             | Da   | 8        |    |   |             |
| 2020              | 1        | 10           | Petek                    | 8                | 1             | Da   | 8        |    |   |             |
| 2020              | 1        | 11           | Sobota                   | 0                | 0             | Ne   | 0        |    |   |             |
| 2020              | 1        | 12           | Nedelja                  | 0                | 0             | Ne   | 0        |    |   |             |
| 2020              | 1        | 13           | Ponedeljek               | 8                | 1             | Da   | 8        |    |   |             |
| 2020              | 1        | 14           | Torek                    | 8                | 1             | Da   | 8        |    |   |             |
| 2020              | 1        | 15           | Sreda                    | 8                | 1             | Da   | 8        |    |   |             |
| 2020              | 1        | 16           | Cetrtek                  | 8                | 1             | Da   | 8        |    |   |             |
| 2020              | 1        | 17           | Petek                    | 8                | 1             | Da   | 8        |    |   |             |
| 2020              | 1        | 18           | Sobota                   | 0                | 0             | Ne   | 0        |    |   |             |
| 2020              | 1        | 19           | Nedelja                  | 0                | 0             | Ne   | 0        |    |   |             |
| 2020              | 1        | 20           | Ponedeljek               | 8                | 1             | Da   | 8        |    |   |             |
| 2020              | 1        | 21           | Torek                    | 8                | 1             | Da   | 8        |    |   |             |
|                   |          |              |                          |                  |               |      |          |    |   |             |

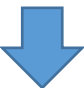

| lovni koledar<br>a koledarja <mark>2</mark> |            |             |                          |                   |                 |                 |             |     |   |             |              |        |      |
|---------------------------------------------|------------|-------------|--------------------------|-------------------|-----------------|-----------------|-------------|-----|---|-------------|--------------|--------|------|
| a koledarja 2                               |            |             |                          |                   |                 |                 |             |     |   |             | -P           | 1 7    | 🗧 🖻  |
|                                             | 2          | g I Na      | aziv koledarja Koledar v | rtec              |                 |                 |             |     |   |             |              |        |      |
|                                             | Ur         | ra pričetka | prve izmene 07:00        |                   |                 |                 |             |     |   |             |              |        |      |
| odarla I                                    |            |             |                          |                   |                 |                 |             |     |   |             |              |        |      |
| euai <u>O</u> pomba                         | _          |             |                          |                   |                 |                 |             |     |   |             |              |        |      |
| Leto 2021 💌                                 | - I        | Mesec       |                          |                   |                 |                 |             |     | Q | Razvrščanje | 🔽 Vsi zapisi |        | Ľ    |
| Bruto ure 👻                                 | 7          |             | Bruto ure 👻              |                   | Bruto ure       | -               |             | •   |   |             |              |        |      |
| ~                                           | <b>→</b> ) |             |                          |                   | 1               | I               |             | ·-  |   |             |              |        |      |
|                                             |            |             |                          | 1                 |                 | 1               |             |     |   |             |              |        |      |
| .eto 🔽 N                                    | Mesec Dan  | 1           | Ime dneva                | Trajanje izmene Š | Stevilo izmen I | elovnik Prazn   | k Bruto ure |     |   |             |              |        | ^    |
| 2021                                        | 1          | 1           | Petek                    | 0                 | 10              | le Da           | 0           | í i |   |             |              |        |      |
| 2021                                        | 1          | 2           | Sobota                   | 0                 | 0 1             | le Da           | 0           |     |   |             |              |        |      |
| 2021                                        | 1          | 3           | Nedelja                  | 0                 | 0 1             | le Ne           | 0           |     |   |             |              |        |      |
| 2021                                        | 1          | 4           | Ponedeljek               | 8                 | 1 0             | )a Ne           | 8           |     |   |             |              |        |      |
| 2021                                        | 1          | 5           | Torek                    | 8                 | 1 0             | a Ne            | 8           |     |   |             |              |        |      |
| 2021                                        | 1          | 6           | Sreda                    | 8                 | 1 0             | )a Ne           | 8           |     |   |             |              |        |      |
| 2021                                        | 1          | 7           | Cetrtek                  | 8                 | 1 0             | )a Ne           | 8           |     |   |             |              |        |      |
| 2021                                        | 1          | 8           | Petek                    | 8                 | 1 0             | a Ne            | 8           |     |   |             |              |        |      |
| 2021                                        | 1          | 9           | Sobota                   | 0                 | 0 N             | le Ne           | 0           |     |   |             |              |        |      |
| 2021                                        | 1          | 10          | Nedelja                  | 0                 | 0 N             | le Ne           | 0           |     |   |             |              |        |      |
| 2021                                        | 1          | 11          | Ponedeljek               | 8                 | 1 0             | Da Ne           | 8           |     |   |             |              |        |      |
| 2021                                        | 1          | 12          | Torek                    | 8                 | 1 0             | )a Ne           | 8           |     |   |             |              |        |      |
| 2021                                        | 1          | 13          | Sreda                    | 8                 | 1 0             | )a Ne           | 8           |     |   |             |              |        |      |
| 2021                                        | 1          | 14          | Cetrtek                  | 8                 | 1 [             | a Ne            | 8           |     |   |             |              |        |      |
| 2021                                        | 1          | 15          | Petek                    | 8                 | 10              | )a Ne           | 8           |     |   |             |              |        |      |
| 2021                                        | 1          | 16          | Sobota                   | 0                 | 0 1             | le Ne           | 0           |     |   |             |              |        |      |
| 2021                                        | 1          | 17          | Nedelja                  | 0                 | 0 1             | le Ne           | 0           |     |   |             |              |        |      |
| 2021                                        | 1          | 18          | Ponedeljek               | 8                 | 1 L             | a Ne            | 8           |     |   |             |              |        |      |
| 2021                                        | 1          | 19          | lorek                    | 8                 | 11              | Ja Ne           | 8           |     |   |             |              |        |      |
| 2021                                        | 1          | 20          | Sreda                    | 8                 | 11              | Ja Ne           | 8           |     |   |             |              |        |      |
| 2021                                        | 1          | 21          | Detel                    | 0                 | 1 0             | a Ne            | 0           |     |   |             |              |        |      |
| 2021                                        | 1          | 22          | Sobota                   | 0                 | 0.5             | la Ne           | 0           |     |   |             |              |        |      |
| 2021                                        | 1          | 23          | Nedelia                  | 0                 | 0 1             | nu ind<br>Ia Na | 0           |     |   |             |              |        |      |
| 2021                                        | 1          | 27          | Ponedeliek               | 8                 | 1 0             | a Ne            | 8           |     |   |             |              |        |      |
| 2021                                        | 1          | 25          | Torek                    | 8                 | 1 0             | a Ne            | 8           |     |   |             |              |        |      |
| 2021                                        | 1          | 20          | Sreda                    | 8                 | 1 0             | a Ne            | 8           |     |   |             |              |        |      |
| 2021                                        | 1          | 28          | Cetrtek                  | 8                 | 1 0             | a Ne            | 8           |     |   |             |              |        |      |
| 2021                                        | 1          | 29          | Petek                    | 8                 | 1 0             | a Ne            | 8           |     |   |             |              |        |      |
| 2021                                        | 1          | 30          | Sobota                   | - O               | 0 1             | le Ne           | Ő           |     |   |             |              |        |      |
| 2021                                        | 1          | 31          | Nedelja                  | 0                 | 0 1             | le Ne           | 0           |     |   |             |              |        |      |
| 🖻 Obdelava                                  |            |             |                          |                   |                 |                 |             |     |   |             |              |        |      |
|                                             |            |             |                          |                   |                 |                 |             |     |   |             | >            | Opusti | √ Bo |

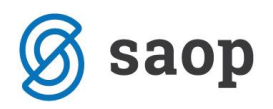

Tako se nam je tvoril koledar za naslednje leto.

Koledar morate urediti tako, da se označijo delovni dnevi oz. prazniki, da vam bo pravilno upoštevalo število delovnih dni.

Koledar ima že vpisane praznike, svetujemo pa vam, da ga preverite in po potrebi drugače uredite delovne dneve (dodate oz. odstranite kljukico na »Delovni dan«).

| 射 Saop Šifranti - sprememba - Pre | _   |         | ×     |
|-----------------------------------|-----|---------|-------|
| Delovni koledar                   | 2 📘 | 🔶 🖻     | ) 🎭   |
| Petek 1 1 2021                    |     |         |       |
| ✓ Praznik                         |     |         |       |
| 🔲 Delovni dan                     |     |         |       |
| Število izmen 0,00                |     |         |       |
| Trajanje izmene ure 0,00          |     |         |       |
| Bruto ure v dnevu 0,00            |     |         |       |
|                                   |     |         |       |
|                                   |     | sti 🗸 E | otrdi |
| Skrbnik 001                       |     |         | //    |

Šempeter pri Gorici, 21. 12. 2020

SAOP d.o.o.